## **USER MANUAL**

## **About Digital Readiness Assessment**

This assessment is being organized to assess digital readiness of entities. Online assessment tool for Digital Readiness is a digital platform developed by Quality Council of India (QCI) so that entities can evaluate the ease with which they can integrate to the ONDC network, using software and other technologies. It consists of 7 modules that are required to be self-assessed by the entities.

The eventual goal is to streamline the way business is done by the entity so that the customers are serviced by such entities on the ONDC Network. Furthermore, it aims to inform entities about the key digital skills required to accelerate their digital transformation in a manner to fully leverage the opportunities offered by digital technologies.

ONDC is an initiative aimed at promoting open networks for all aspects of exchange of goods and services over digital or electronic networks. It recognises the unique opportunity to increase e-retail penetration in the country by enabling population-scale inclusion of all types and sizes of sellers.

On scoring correctly on all vital questions, participants will be awarded an e-certificate recognising their entity as DigiReady to onboard one of the network seller partners. Entities attempting any questions incorrectly would be directed to a hand-holding tool so that they upskill themselves on the relevant module for correctly attempting the questions.

Once entities become DigiReady and grant their consent, Seller Applications will reach out to them to onboarding onto their respective applications. This initiative presents additional business prospects for sellers, allowing them to become integral to the digital ecosystem.

• Applicant can find **key definitions, login, certified seller list, help manual, guidelines and contact us** pages on the **homepage** 

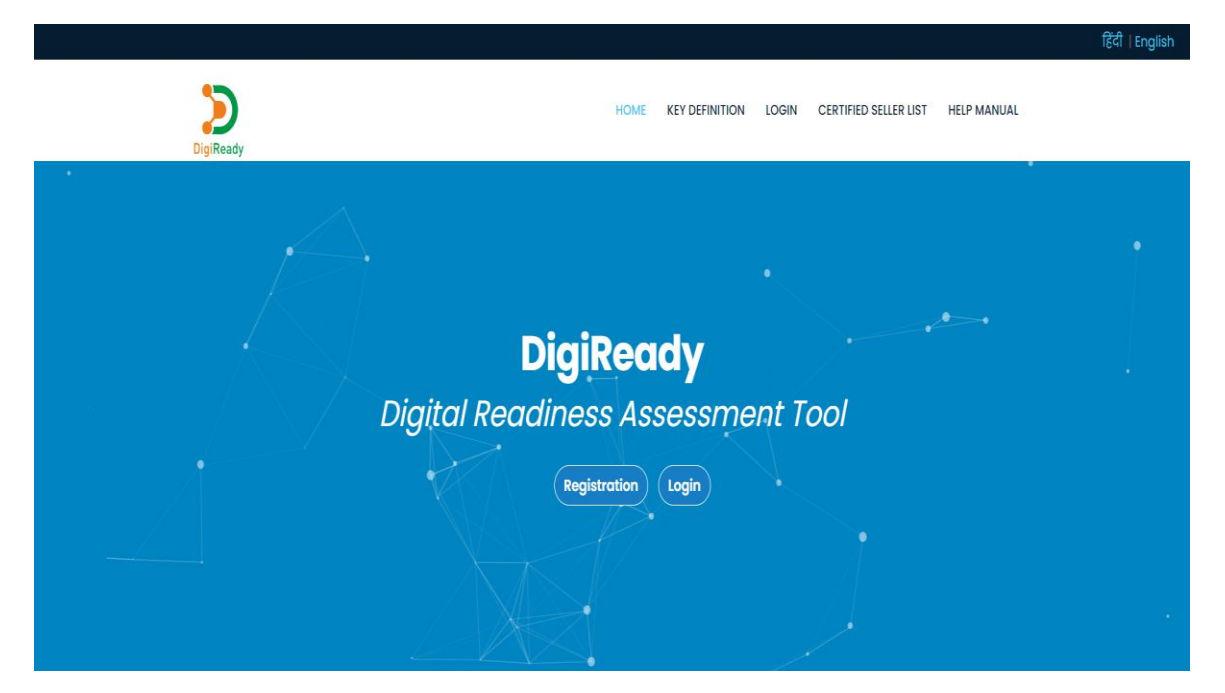

• Existing applicant can login to start the assessment\reassessment

|                                   | हिंदी   English                                                                                                    |
|-----------------------------------|----------------------------------------------------------------------------------------------------|
| DigiReady                         | HOME KEY DEFINITION LOGIN CERTIFIED SELLER LIST HELP MANUAL                                                                                                    |
|                                   | Login   Enter your account details to log in   Username   Password   Password   Remember me   Im not a robot   Exercises   Login   Not Registered? Register here   Forgot Password? |
| 2024 © All Rights Reserved by QCI | Contact Us   Guidelines   Disclaimer   Query                                                                                                    |

• New applicant can complete their registration for the assessment by furnishing all the required details.

|                                                                                                   | CISTRATION                                              |
|---------------------------------------------------------------------------------------------------|---------------------------------------------------------|
| RE.                                                                                               | OISTRATION                                              |
| Select the document that you have related to the Entity                                           | Mobile Number (Upon submitting you will receive an OTP) |
| Select the document that you have related to the Entity                                           | ▼                                                       |
| Enter document id number                                                                          | House/Building No                                       |
|                                                                                                   |                                                         |
| Name of the Entity (Retail / wholesale store name etc.)                                           | Street/Area/Locality                                    |
|                                                                                                   |                                                         |
| Applicant details for the assessment                                                              |                                                         |
| Name of the applicant                                                                             | State Pincode                                           |
| Enter document id number                                                                          | Username                                                |
| Which category do you deal in? (Category means nature of business for                             | example                                                 |
| F&B, Fashion, etc.)                                                                               | E-mail ID used for entity                               |
| Salact                                                                                            |                                                         |
|                                                                                                   | Flipkart, Blinkit or any other e-commerce platform)     |
|                                                                                                   | ○ Yes ○ No                                              |
|                                                                                                   |                                                         |
| Password                                                                                          | Confirm Password                                        |
| Descured must eaching at least 9 observators, at least 1 upper each, at least 1 lower case letter | A 100011                                                |
| numeric digit, at least 1 special character                                                       | , ya nooza i                                            |
|                                                                                                   |                                                         |
|                                                                                                   |                                                         |
|                                                                                                   |                                                         |
|                                                                                                   |                                                         |

• The applicant can review their registration form and if needed, modify it. After the final review, click on Send OTP button to complete the registration process.

| Ş                                                                                    | Preview                                                 | :                     | <pre>K ractus</pre> |
|--------------------------------------------------------------------------------------|---------------------------------------------------------|-----------------------|---------------------|
|                                                                                      | Select the document that you have related to the Entity | GSTIN                 |                     |
| Select the document that you have n                                                  | Select the document that you have related to the Owner  | Aadhar Card           |                     |
| (file must be poppingpit) and size not gen<br>Local license / permissions (if any da | Name of the Entity (Retail / wholesale store name etc.) | XYZ Ltd               |                     |
| wed32323232                                                                          | Mobile Number                                           | +91-XXXXXXXXXX        |                     |
| Select the document that you have to<br>the most the polytogy of and size not great  | Address of your business                                | India                 |                     |
| PAN Cord                                                                             | Username                                                | XYZ-English           |                     |
| eewewdewde                                                                           | E-mail ID used for entity                               | xyz@gmail.com         |                     |
| Name of the Entity (Retail / wholesale                                               | <u></u>                                                 |                       | 0                   |
| Kunal shop                                                                           |                                                         |                       |                     |
| Name of the Owner of the entity                                                      |                                                         | Edit Details Send OTP |                     |
| Kunol Bokshi                                                                         |                                                         |                       |                     |

• After completing the registration and payment process, the applicant will receive their credentials on the mail. The applicant can edit the address of the entity, if required, before starting the assessment.

|                                                                                   |                |                       |                       |             | Change Password । हिंदी   English |
|-----------------------------------------------------------------------------------|----------------|-----------------------|-----------------------|-------------|-----------------------------------|
| DigReady                                                                          | HOME DASHBOARD | KEY DEFINITION        | CERTIFIED SELLER LIST | HELP MANUAL | LOGOUT                            |
| Welcome, XY2                                                                      | Z Ltd          |                       |                       |             |                                   |
| Select Address for DigiReady Certifica                                            | ation          |                       |                       |             |                                   |
| Registered Address : India                                                        |                |                       |                       |             |                                   |
| Is Address for DigiReady Certification is same as registered address?<br>Yes O No |                |                       |                       |             |                                   |
| Submit                                                                            |                |                       |                       |             |                                   |
|                                                                                   |                |                       | <b>N</b>              |             |                                   |
| Assessment Guidelines                                                             |                |                       | Key Definition        |             |                                   |
| 2024 © All Rights Reserved by <i>QCI</i>                                          | Contac         | t Us   Guidelines   D | sclaimer   Query      |             |                                   |

• Applicant can also read the disclaimer, guidelines and key definitions before attempting the Assessment

|                                   |                            |                      |                       |             | Change Password   हिंदी   Er | nglish |
|-----------------------------------|----------------------------|----------------------|-----------------------|-------------|------------------------------|--------|
| DigiReady                         | HOME DASHBOARD             | KEY DEFINITION       | CERTIFIED SELLER LIST | HELP MANUAL | LOGOUT                       |        |
| Welcome, XYZ                      | 2 Ltd                      |                      |                       |             |                              |        |
|                                   | Assessme<br>Begin Assessme | nt                   |                       |             |                              |        |
|                                   |                            |                      |                       |             |                              |        |
| Assessment Guidelines             |                            |                      | Key Definition        |             |                              |        |
| View                              |                            |                      | View                  |             |                              |        |
| 2024 © All Rights Reserved by QCI | Contact U                  | s   Guidelines   Dis | claimer   Query       |             |                              |        |

• After clicking "Begin Assessment," the applicant is given to read all guidelines, agree to all terms, and proceeds by clicking the "Submit" button.

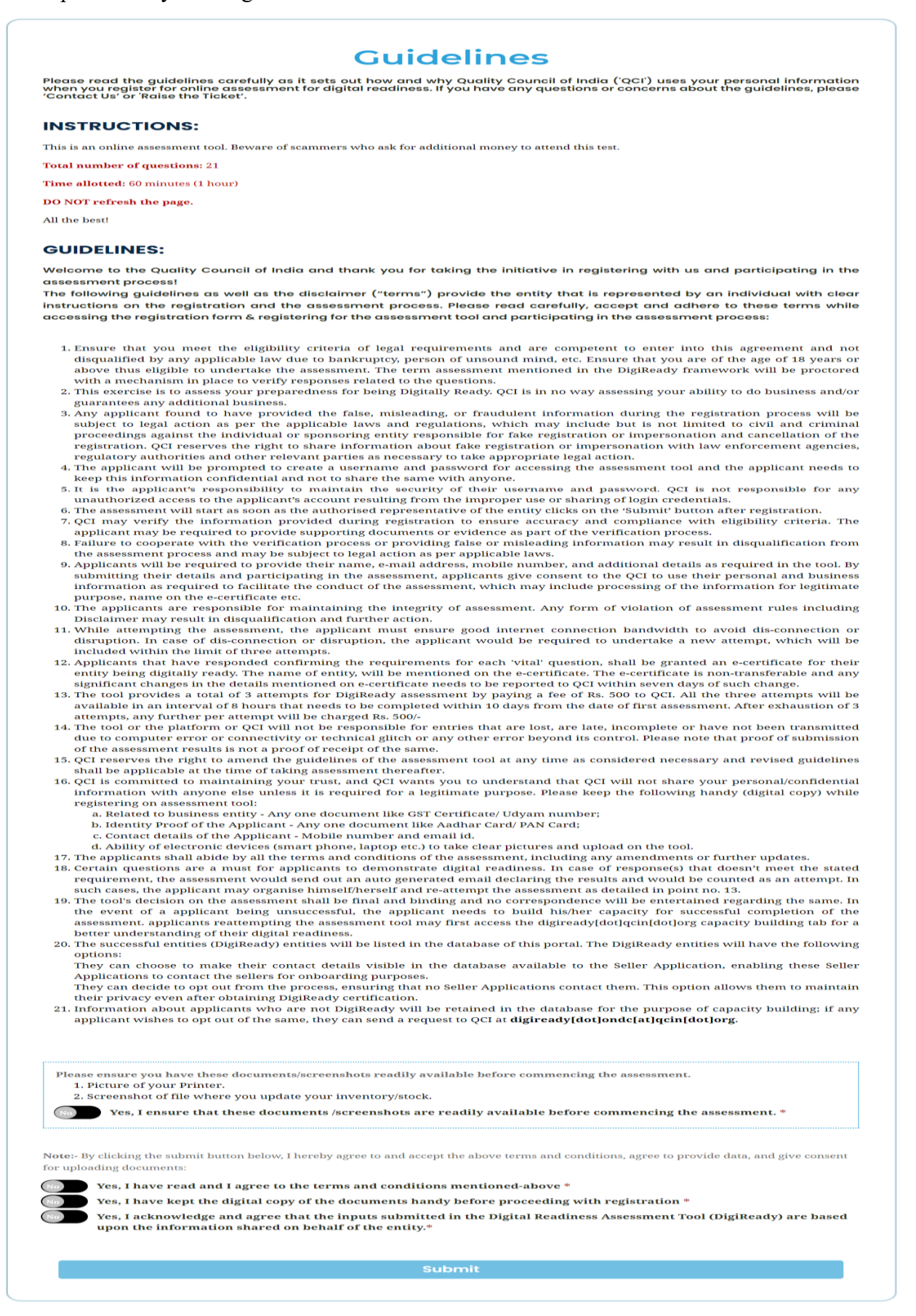

• The applicant must take a photo of their face for verification along with one of their photo ID proofs and click on submit. If the photo is not appropriate you may retake it. Note: Follow the instructions given on the screen.

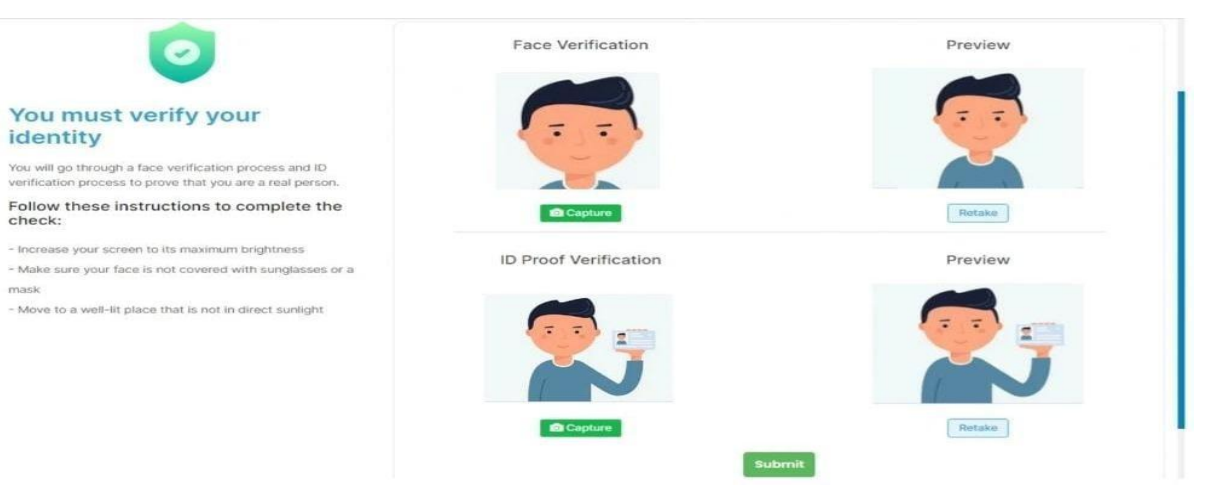

- Assessment Process
  - All the questions that will be displayed must be answered by the applicant within 60minutes.
  - Applicant must pay close attention to the screen. Once the assessment starts, do not click on the address bar or open another window. The assessment will be cancelled if the applicant fails to follow the instructions.

| $\mathbf{\times}$                                                                 | $\overline{\mathbf{x}}$                                                                                    |
|-----------------------------------------------------------------------------------|----------------------------------------------------------------------------------------------------|
| Screen Swap Detected!                                                             | Oops!                                                                                                    |
| This assessment will be closed after 3 screen<br>swaps.you screen swapped 1 times | We are failed to identify Kunal, Your<br>assessment will be canceled, your face did<br>not matched 1 times |
| OK                                                                                | ок                                                                                                    |

• Once the assessment has been completed, the applicant must fill out a self-declaration and click on the submit button

|       | Self Declaration                                                                                                    |
|-------|----------------------------------------------------------------------------------------------------|
| I, №  | Mr./Ms. <u>Kunal Bakshi</u> , hereby certify that I/ my authorized representative has filled the form on behalf                                                                                                    |
| of m  | ny entity <u>Kunal shop</u> address <u>F7/150 F, Rohini ,Delhi</u> .                                                                                                    |
|       | I hereby certify that that the submitted facts are true to the best of my knowledge and belief and I<br>understand that I subject myself liable for legal prosecution in the event that the above facts are<br>found to be false.                                     |
|       | I agree that in case of any misinformation under the respective laws covered under Self<br>Certification, I will be responsible for any consequences arising as per the provisions of respective<br>laws. The decision of the authority will be final in this regard. |
|       | I agree to furnish proofs including compliances/ information as and when required by the respective authorities.                                                                                                    |
|       | l agree to share my information with Seller Apps on ONDC to be reached out for onboarding                                                                                                    |
| Date  | : 02-10-2023                                                                                                    |
| Place | DELHI                                                                                                    |
|       |                                                                                                    |

• The applicant will receive a feedback form after submit the self-declaration, which they can complete based on their experience.

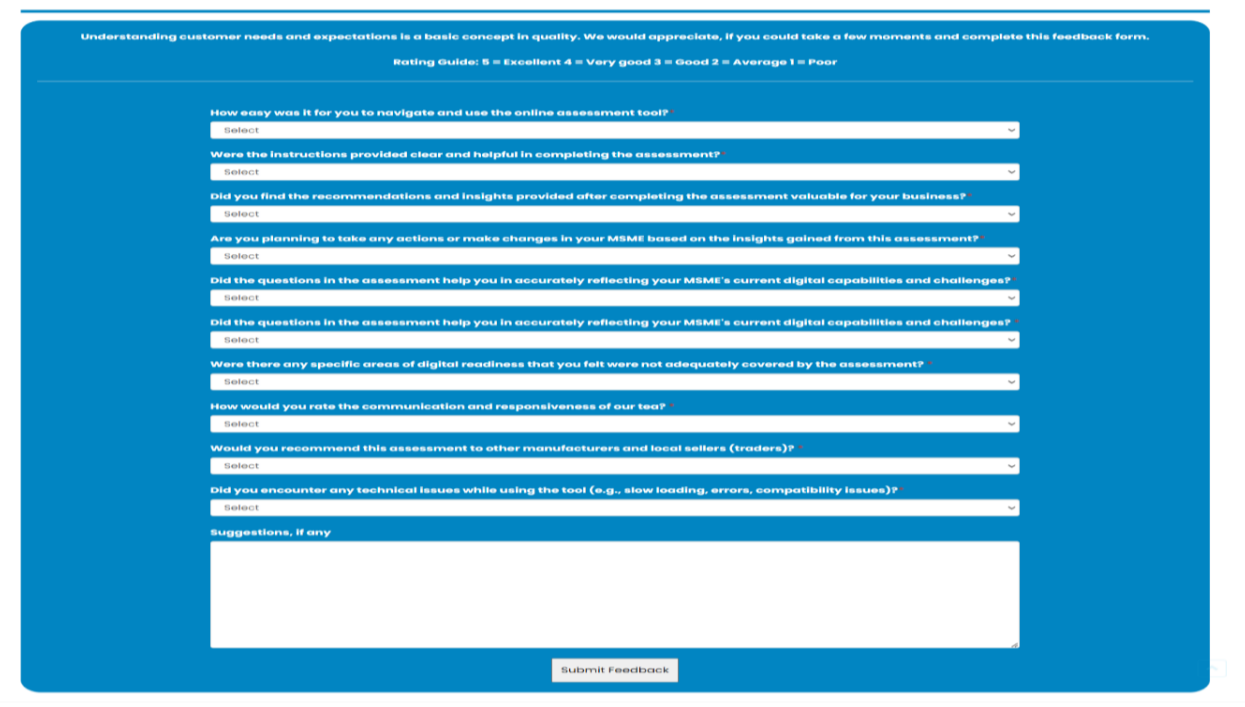

## Feedback Form!

• After all the steps have been completed, the applicant's results will be published on their dashboard within 24 working hours, and they are going to be notified through registered email.

|        |                       |                     |                               |                               |                        |                          |                    | Change Po | issword   [문리   Engl |
|--------|-----------------------|---------------------|-------------------------------|-------------------------------|------------------------|--------------------------|--------------------|-----------|----------------------|
|        | ٥                     | giReady             |                               | HOME DASHBOARD                | KEY DEFINITION         | CERTIFIED SELLER LIST    | HELP MANUAL        | LOGOUT    |                      |
|        |                       | We                  | elcome, XYZ                   | Ltd                           |                        |                          |                    |           |                      |
| xis    | ting Asse             | ssment(s)           |                               |                               |                        |                          |                    |           |                      |
| S.No   | Assessment            | Started Date        | Action                        |                               |                        |                          |                    |           |                      |
|        | Assessment            | 02/10/2023 04:11 PM | Thank you for for being a par | t of the pilot. The results w | vill be published in 2 | 4 working hours post sub | mission of feedbad | :k.       |                      |
|        |                       |                     | submitted at: 02/10/2023 0    | 4:13 PM                       |                        |                          |                    |           |                      |
| nowing | g 1 to 1 of 1 entries |                     |                               |                               |                        |                          |                    | P         | revious 1 Nex        |
|        |                       |                     |                               |                               |                        |                          |                    |           |                      |
|        |                       |                     |                               |                               |                        |                          |                    |           |                      |
|        |                       |                     |                               |                               |                        |                          |                    |           |                      |
|        |                       |                     |                               |                               |                        |                          |                    |           |                      |
|        |                       |                     | Assessment Guidelines         |                               |                        | Key Definition           |                    |           |                      |
|        |                       |                     |                               |                               |                        |                          |                    |           |                      |
|        | -                     |                     | 1                             |                               |                        |                          |                    |           |                      |

• Applicant have the option to raise the query, by clicking on "Query"

|                                          | Change Password                                                        |
|------------------------------------------|------------------------------------------------------------------------|
| DigiReady                                | HOME DASHBOARD KEY DEFINITION CERTIFIED SELLER LIST HELP MANUAL LOGOUT |
| Query                                    |                                                                        |
| First Name *                             | Last Name *                                                            |
| Enter Email *                            | Mobile Number *                                                        |
| File/Attachment (optional)               |                                                                        |
| Issue *                                  |                                                                        |
| Description *                            |                                                                        |
|                                          |                                                                        |
|                                          | &<br>Submit                                                            |
|                                          |                                                                        |
| 2024 © All Rights Reserved by <i>QCI</i> | Contact Us   Guidelines   Disclaimer   Query                           |

• Network Participants can request the contact details for Certified Sellers from the Certified Seller List tab on the DigiReady website.

|      |         | Digil                   | Ready Cert      | ified        |                        |             |
|------|---------|-------------------------|-----------------|--------------|------------------------|-------------|
|      |         |                         |                 |              | Search:                |             |
| •    | # (     | Name                    | Category        | State        | Date of<br>Certificate | Certificate |
|      |         | Search Name             | Search Category | Search State |                        |             |
|      | 1       | M/S URMILA BAG NIRMAN   | Fashion,        | Bihar        | 2024-02-22<br>16:26:52 | ∕ view      |
|      | 2       | M/S RUNITA BAG NIRMAN   | Fashion         | Bihar        | 2024-02-22<br>16:22:33 | ∕ view      |
|      | 3       | M/S Rina Bag Nirman     | Fashion         | Bihar        | 2024-02-22 16:19:49    | © view      |
|      | 4       | M/S PRIYANKA BAG NIRMAN | Fashion,        | Bihar        | 2024-02-22 16:17:34    | © view      |
|      | 7       | M/S BABITA BAG NIRMAN   | Fashion         | Bihar        | 2024-02-17 12:50:13    | @ view      |
|      | 8       | M/S Ruma Kumari         | Fashion         | Bihar        | 2024-02-17 12:54:40    | @ view      |
|      | 9       | M/S ANNU BAG NIRMAN     | Fashion         | Bihar        | 2024-02-17 11:33:58    | @ view      |
|      | 10      | M/S RINA BAG NIRMAN     | Fashion         | Bihar        | 2024-02-10 11:29:38    | @ view      |
| howi | ng 1 to | 10 of 20 entries        |                 |              | Previous               | 2 N         |

• Network Participants can select sellers based on Category and State. Upon requesting contact details for the first time, Network Participants will fill a short request form

|  |              |                         |                         |                           |            |            |              |                                |                        |             | हिंदी   English |
|--|--------------|-------------------------|-------------------------|---------------------------|------------|------------|--------------|--------------------------------|------------------------|-------------|-----------------|
|  | $\mathbf{>}$ |                         |                         | Contact Request Form      |            |            |              | TIFIED SELLER LIST HELP MANUAL |                        |             |                 |
|  |              |                         | ligiReady               | Entity Name (Registered v | with ONDC) | NP Type    |              |                                |                        |             |                 |
|  |              |                         |                         |                           |            | Buyer App  | ~            |                                |                        |             |                 |
|  |              |                         |                         | SPOC Name                 |            | SPOC Email |              |                                |                        |             |                 |
|  |              |                         |                         |                           |            |            |              |                                |                        |             |                 |
|  |              |                         | SPOC Contact No         | Category                  |            |            |              |                                |                        |             |                 |
|  |              |                         |                         |                           | Select 🗸   |            | Search:      |                                |                        |             |                 |
|  |              | #                       | Name                    | Close Submit              |            |            |              | \$                             | Date of<br>Certificate | Certificate |                 |
|  |              |                         | Search Name             |                           | Search Cat | egory      | Search State |                                |                        |             |                 |
|  |              | 1                       | M/S URMILA BAG NIRMAN   |                           | Fashion,   |            | n, Bihar     |                                | 2024-02-22<br>16:26:52 | @ view      |                 |
|  |              | 2 M/S RUNITA BAG NIRMAN |                         | Fashion                   |            | Bihar      |              | 2024-02-22<br>16:22:33         | @ view                 |             |                 |
|  |              | 3                       | M/S Rina Bag Nirman     |                           | Fashion    |            | Bihar        |                                | 2024-02-22 16:19:49    |             |                 |
|  |              | 4                       | M/S PRIYANKA BAG NIRMAN |                           | Fashion,   |            | Bihar        |                                | 2024-02-22 16:17:34    | © view      |                 |

• Network Participants will be shared the requested details over the specified email ID.